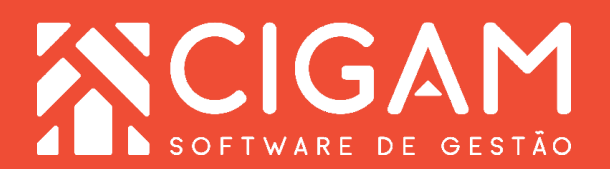

## Guia Prático

Requisitos: Estar em PDV Acessar: <Movimentação de Estoque>; <Venda Eletrônica>.

## Saiba como realizar uma venda com a integração CIGAM x Shipay?

**Objetivo:** Saiba como permitir que no sistema seja possível realizar pagamentos com a integração CIGAM x Shipay.

1. No aplicativo PDV, clique em **<Movimentação de** Estoque> e em seguida **<Venda Eletrônica>**.

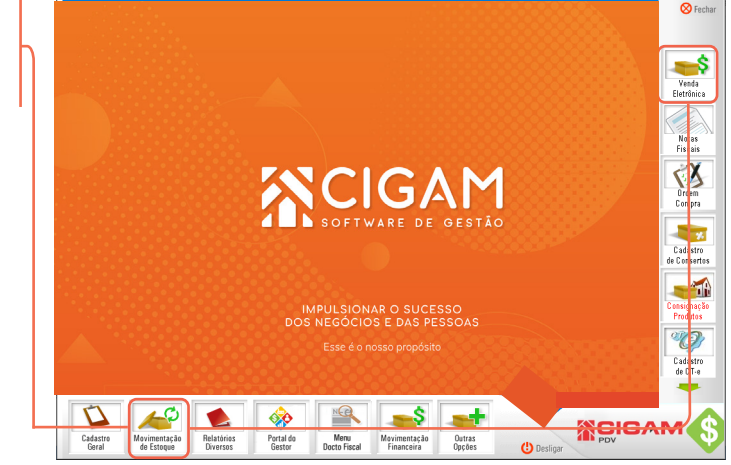

2. Selecione o vendedor responsável pela venda.

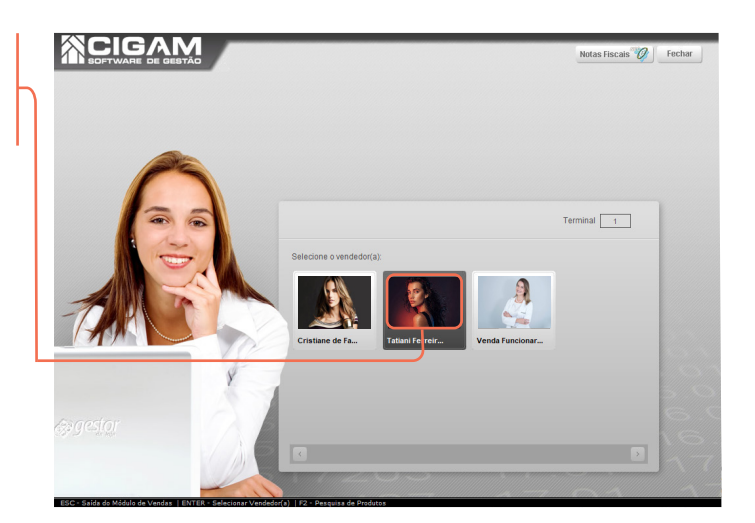

**3.** Utilize os filtros na parte superior da tela para pesquisar um cliente já cadastrado, caso o cliente não possua o cadastro na loja cliegue em **<Adicionar Cliente>**.

Após pesquisar clique no ícone < > para selecionar o cliente desejado.

Dúvidas no processo de cadastramento de cliente, consulte o guia **"Como cadastrar clientes?".** 

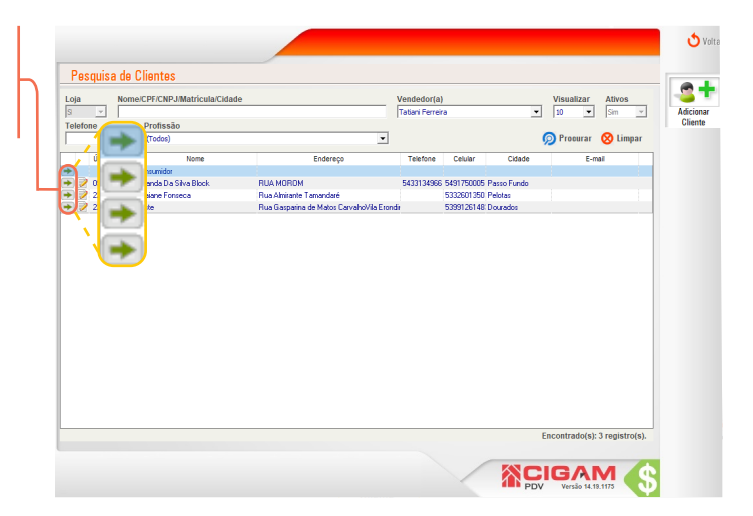

4. No campo "Código de barras do produto", bipe o código de barras ou tecle F2 para consultar a lista de produtos.

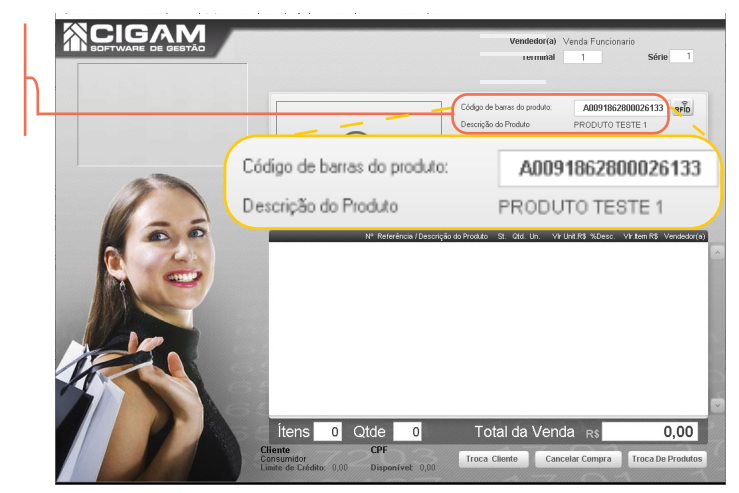

**5.** Selecione os produtos para cesta de compras. Clique em <**F5**> para lançar os itens na cesta de compras, ou em <**ESC**> para sair.

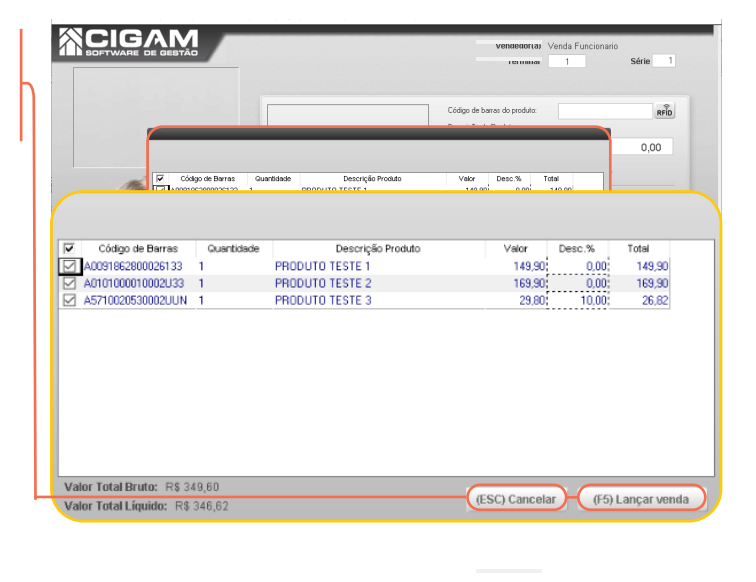

7. Defina no campo "Forma de Pagamento" a forma como será paga a mercadoria e clique em <OK>.

Nessa etapa é necessário já ter cadastrado as formas de pagamentos. Para saber como cadastrar acesse o guia: "Como cadastrar forma de pagamento com integração CIGAM x Shipay".

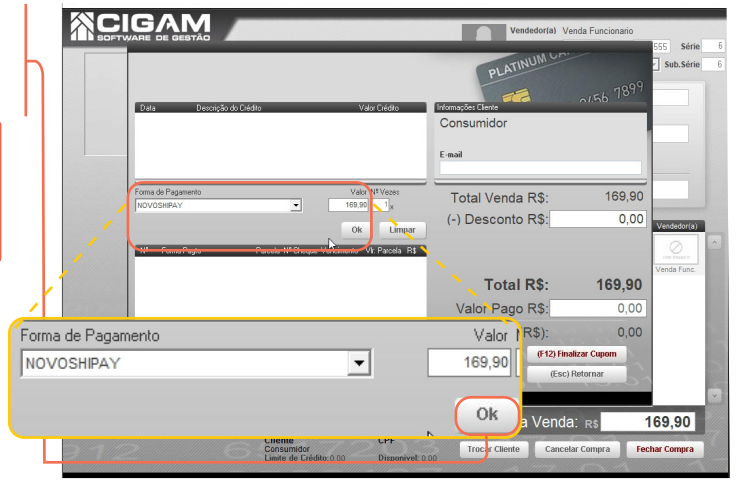

**8.** Na **"Carteira Digital**" terá todas as carteiras que a loja possui configurada no Shipay. Selecione a carteira na qual o cliente deseja realizar o pagamento clicando na seta < > da opção desejada.

Somente uma carteira poderá ser selecionada.

**9.** Assim que selecionada a carteira desejada, será aberta uma tela apresentando o **"QR Code"** no qual o cliente deverá bipar para efetuar o pagamento no aplicativo do seu celular.

**10.** Feito isso para finalizar a venda, clique em **<Finalizar Cupom>.** 

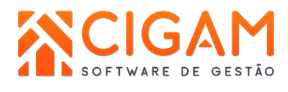

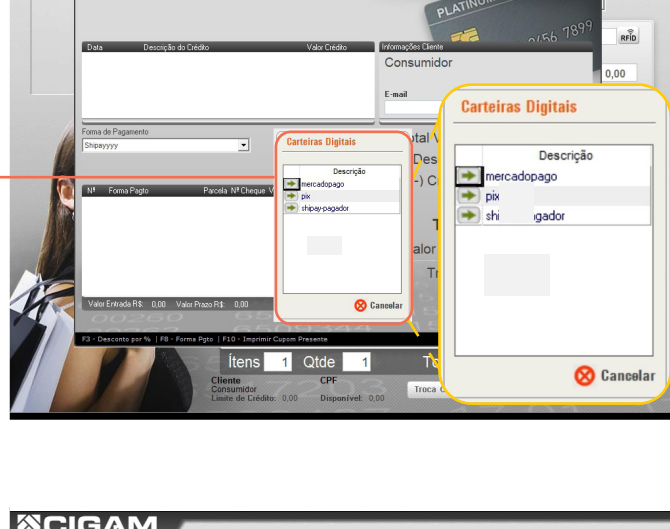

**CIGAM** 

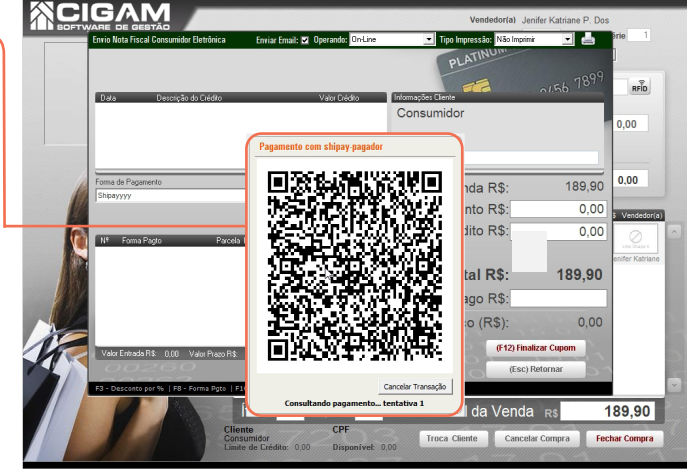

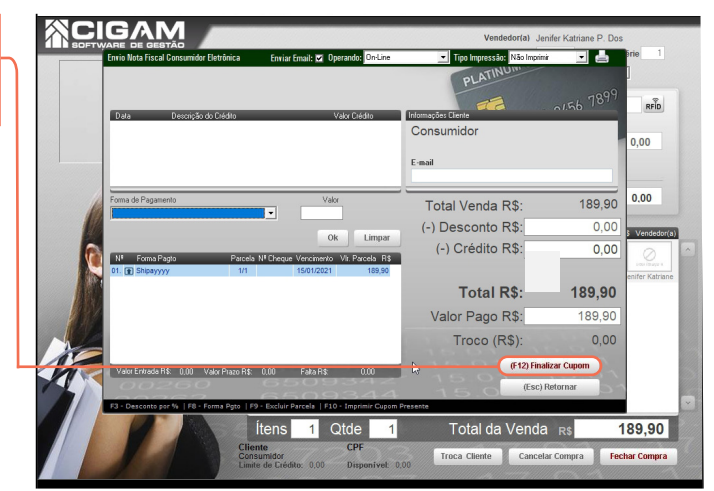